# Step-Wise Guidelines for Students

LMS USERGUIDE

**How to Attempt Quizzes** 

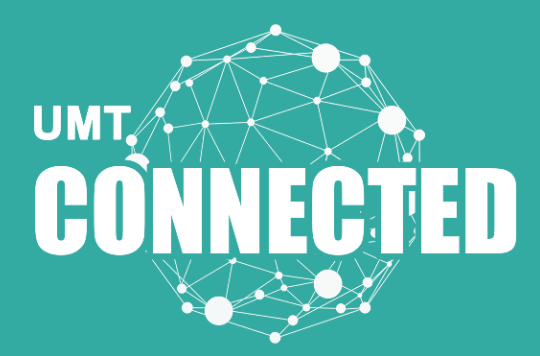

**K**IRS

## How to Attempt a Quiz

#### Step 1:

Click on "Course Information Quiz" on the main course page.

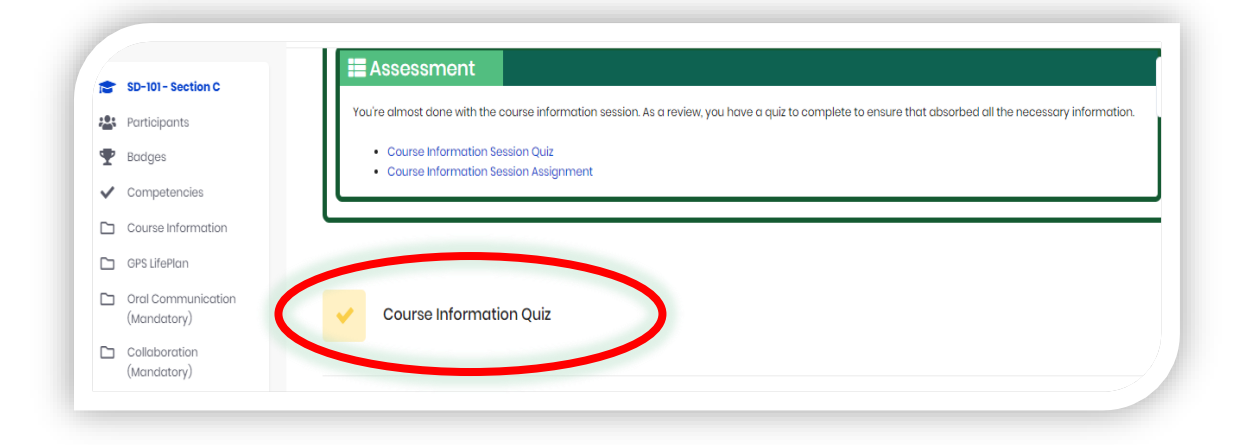

### Step 2:

Read the instructions and start the Quiz by clicking "Attempt quiz now".

| Participants                                           |                                                        |  |
|--------------------------------------------------------|--------------------------------------------------------|--|
| P Badges                                               | Course Information Quiz                                |  |
| ✓ Competencies                                         |                                                        |  |
| Course Information                                     | Attempts allowed: 3                                    |  |
| GPS LifePlan                                           | This quiz opened at Monday, 17 February 2020, 12:00 AM |  |
| <ul> <li>Oral Communication<br/>(Mandatory)</li> </ul> | Grading method: Highest grade                          |  |
| Collaboration<br>(Mandatory)                           |                                                        |  |
| Critical Thinking<br>(Mandatory)                       | Attempt quiz now                                       |  |
| Creative Problem                                       |                                                        |  |

#### Step 3:

Attempt the questions and go to "Next page" to access other questions. Your Quiz navigation is displayed at the right side of the page. It shows the particular question that you are attempting.

| Porticipants                            | Question 1 Not vot answared Marked out of 100           |                  |
|-----------------------------------------|---------------------------------------------------------|------------------|
| P Badges                                | quasion Not yet unswered Wirker out of too Thag quasion | Quiz navigation  |
| <ul> <li>Competencies</li> </ul>        |                                                         | 1 2 3 4 5        |
| Course Information                      | The 21st Century skills course consists of badges.      | 678910           |
| GPS LifePlan                            |                                                         |                  |
| Oral Communication<br>(Mandatory)       | Select one:                                             | Finish attempt _ |
| Collaboration                           | O a. Seven                                              |                  |
| (Mandatory)                             | b. Eight                                                |                  |
| Critical Thinking                       | c. Six                                                  |                  |
| (Mandatory)                             | O d. Nine                                               |                  |
| Creative Problem<br>Solving (Mandatory) |                                                         |                  |
| Initiative (Optional)                   |                                                         |                  |
| Resilience (Optional)                   | Nov                                                     | tpage            |

#### Step 4:

Finish the attempt after solving all the questions.

| 🕈 Badges                                         | Question 10                               | Not yet answered Marked out of 1.0    | 0 🕅 Flag question                |               | Ouiz naviaation |
|--------------------------------------------------|-------------------------------------------|---------------------------------------|----------------------------------|---------------|-----------------|
| <ul> <li>Competencies</li> </ul>                 |                                           |                                       |                                  |               |                 |
| Course Inform                                    | ation                                     |                                       |                                  |               | 2 3 4 5         |
| 🗅 GPS LifePlan                                   | The 21 <sup>st</sup> Centu<br>reflection. | ry badges emphasize deep knowledge th | rough rigorous practice and genu | ne critical 6 | 7 8 9 10        |
| <ul> <li>Oral Communi<br/>(Mandatory)</li> </ul> | cation                                    |                                       |                                  |               |                 |
| Collaboration<br>(Mandatory)                     | Select one:<br>True                       |                                       |                                  |               | Finish attempt  |
| Critical Thinking<br>(Mandatory)                 | False                                     |                                       |                                  |               |                 |
| Creative Proble<br>Solving (Manda                | m<br>tory)                                |                                       |                                  |               |                 |
| 🗅 Initiative (Optic                              | nal)                                      |                                       |                                  |               |                 |
| Pesilience (Ont                                  | Previous pa                               | ge                                    | Fin                              | sn attempt    |                 |

#### Step 5:

Submit the quiz or return to the attempt if you want to change answer of any of the question.

| <b>(19)</b>                                                                                                    | <u>ا ا ا ا ا ا ا ا ا ا ا ا ا ا ا ا ا ا ا </u> | eed help? Ims.support@umt.edu.pk | Q | ¢ | $\Box$ | Ra | abic |
|----------------------------------------------------------------------------------------------------|-----------------------------------------------|----------------------------------|---|---|--------|----|------|
| and the second second se | 2                                             | Answer savea                     |   |   |        |    |      |
| SD-101 - Section C                                                                                                    | 3                                             | Answer saved                     |   |   |        |    |      |
| Participants                                                                                                    | 4                                             | Answer saved                     |   |   |        |    |      |
| 🖤 Badges                                                                                                    | 5                                             | Answer saved                     |   |   |        |    |      |
| <ul> <li>Competencies</li> </ul>                                                                                                    | 6                                             | Answer saved                     |   |   |        |    |      |
| Course Information                                                                                                    | 7                                             | Answersewer                      |   |   |        |    |      |
| Orst Communication                                                                                                    | ,                                             |                                  |   |   |        |    |      |
| (Mandatory)                                                                                                    | 8                                             | Answer saved                     |   |   |        |    |      |
| Collaboration                                                                                                    | 9                                             | Answer saved                     |   |   |        |    |      |
| (Mandatory)                                                                                                    | 10                                            | Answor savod                     |   |   |        |    |      |
| (Mandatory)                                                                                                    |                                               |                                  |   |   |        |    |      |
| Creative Problem<br>Solving (Mandatory)                                                                                                    |                                               | Return to attempt                |   |   |        |    |      |
| 🗀 Initiative (Optional)                                                                                                    |                                               |                                  |   |   |        |    |      |
| Resilience (Optional)                                                                                                    |                                               |                                  |   |   |        |    |      |
| Empathy (Optional)                                                                                                    |                                               | Contrast to all sound disates    |   |   |        |    |      |
| Intercultural Fluency                                                                                                    |                                               | submit air and finish            |   |   |        |    |      |

#### Step 6:

After this confirmation, your quiz will be submitted.

| Course Information                                     | 8  | Answer saved                                                  |
|--------------------------------------------------------|----|---------------------------------------------------------------|
| GPS LifePlan                                           | 9  |                                                               |
| <ul> <li>Oral Communication<br/>(Mandatory)</li> </ul> | 10 | Confirmation                                                  |
| Collaboration<br>(Mandatory)                           |    |                                                               |
| Critical Thinking<br>(Mandatory)                       |    | Once you submit, you will no<br>longer be able to change your |
| Creative Problem<br>Solving (Mandatory)                |    | answers for the set                                           |
| 🗅 Initiative (Optional)                                |    | Submit all and finish                                         |
| 🗅 Resilience (Optional)                                |    |                                                               |
| Empathy (Optional)                                     |    | Cancel                                                        |
| Intercultural Fluency                                  |    |                                                               |

#### Step 7:

Review every question of the quiz. It displays the correct/incorrect answers which can also be seen in the Quiz navigation. Afterwards finish the review to get your grade. In some cases, you may not see the correct/incorrect answers depending on how your instructor has set-up the quiz.

| 1    | SD-101 - Section C                      | STARTED ON                  | Thursday, 9 April 2020, 1:05 AM            | Quie a minetian    |
|------|-----------------------------------------|-----------------------------|--------------------------------------------|--------------------|
| :::: | Participants                            | STATE                       | Finished                                   |                    |
| Ŧ    | Badges                                  | COMPLETED ON                | Thursday, 9 April 2020, 1:09 AM            |                    |
| ~    | Competencies                            | TIME TAKEN                  | 4 mins 5 secs                              | 6 7 8 9 10         |
|      | Course Information                      | GRADE                       | 8.00 out of 10.00 (80%)                    |                    |
|      | GPS LifePlan                            |                             |                                            | Show one page at a |
|      | Oral Communication<br>(Mandatory)       | Question 1                  | Correct Mark 100 out of 100 F Elagouestian |                    |
|      | Collaboration<br>(Mandatory)            | Queation                    |                                            | Finish review      |
|      | Critical Thinking<br>(Mandatory)        | The 21st Century            | skills course consists of badaes.          |                    |
|      | Creative Problem<br>Solving (Mandatory) | , ,                         |                                            |                    |
|      | Initiative (Optional)                   | Select one:                 |                                            |                    |
|      | Resilience (Optional)                   | a. Seven                    |                                            |                    |
|      | Empathy (Optional)                      | b. Eight                    |                                            |                    |
|      | Intercultural Fluency                   | <ul> <li>d. Nine</li> </ul> |                                            | /                  |

#### Step 8:

Your submission status will be displayed. If quizzes include short answer or essay questions, then your quiz grade may not display until your instructor has graded those questions in your quiz as well.

| Oral Communication                                                       | Summary of your previous attempts |                                                       |               |        |  |
|--------------------------------------------------------------------------|-----------------------------------|-------------------------------------------------------|---------------|--------|--|
| (Mandatory)                                                              | ATTEMPT                           | STATE                                                 | GRADE / 10.00 | REVIEW |  |
| Critical Thinking<br>(Mandatory)                                         | 1                                 | Finished<br>Submitted Thursday, 9 April 2020, 1:09 AM | 8.00          | Review |  |
| Creative Problem<br>Solving (Mandatory)                                  | Highest grad                      | de: 8.00 / 10.00.                                     |               |        |  |
| <ul> <li>Initiative (Optional)</li> <li>Resilience (Optional)</li> </ul> |                                   |                                                       |               |        |  |
| Resilience (Optional)                                                    |                                   |                                                       |               |        |  |

Access the EDUCATION, no matter the LOCATION

#### S.T.A.I.R.S – UMT CARES

Feel free to visit the office 3S/32 Main Building

Email Us @ stairs@umt.edu.pk